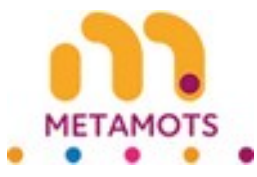

# idea search results

#### Initial search: You searched in Titles for ideas in English with the following criteria: Contains wave You search contains non flat, 500 reads

Every pois care to be caught untereases Which of hears would be an example of lacquerease. Which of hears would be an example of lacquerease The scale to assess untereaseness of mental disorder Ben sells houseness made What is lacquerease made What is a sugression from terring infected by melanese What is a survive memory unservice dan word. What is a survice service When is a survice service When is a survice service When is a survice service Types of of homeware and their uses Types of of homeware large moving Hear do you pack stamware for moving Hear do you say houseness How to remove security software from computer How to clean infected computer How to clean infected computer How do you prevent a trigen wheat which is the basis description of a computer visus Which is the basis description of a computer visus Which is the basis description of a computer visus How do you prevent trigen forms situs How do you prevent trigen forms situs How do you prevent trigen forms situs How do you prevent trigen forms and Hind is computer visus topes and examples A makinus program that atteches itself Would are and programming type of makers Can visus cause computer shut down How to decate malerare and cod What was the first computer virus created rises to clean computer lists for hear rises to clean computer lists for hear vises to thesis if your computer lists visus must what we first too must rispes of computer sites rises with rises too must rispes of computer if it comments interced rises to detect and rises have how the computer if it when to detect matchous lints rises to detect matchous inter rises to detect if agreements of my computer rises to detect and reactions and the how contractors rises to detect and reacted matchous adheem termoval tool The website increading as matchous windows, detender visus and thread protection not updating windows, detender visus and thread protection not updating windows.

e more then 500 results

Tour search contains more than: 500 meute

How is check if you computer has a vice mod How care you remove a vice from the computer if it become infected There is determined While is user authentication in cyber security Where the makeuw sea, and and what impact it had How is clean infected computer Difference Services and You software and a freed How is clean infected computer Difference Services and You software and a freed How is clean infected computer How is on prevent a trajen vice How is on parent a trajen vice How is on parent a trajen vice How is on parent a trajen vice How is on parent a trajen vice How is on parent a trajen vice How is on parent a trajen vice How is deable computer management is group policy What uses in interase minit it te.

#### **Table of Contents**

| The view tree                          | 2  |
|----------------------------------------|----|
| First column                           | 2  |
| Second and third columns               | 2  |
| Fourth and last column                 | 3  |
| Resizing the columns of the view tree  | 4  |
| Example of resizing the view tree      | 4  |
| Colors in the view tree                | 5  |
| Detail of a topic idea                 | 6  |
| Zone C                                 | 6  |
| Contents of a topic idea               | 6  |
| Entities of a topic idea               | 7  |
| Zone B                                 | 7  |
| Automatic exploration (columns 1 to 3) | 8  |
| Manual exploration (columns 1 to 3)    | 9  |
| Exploring the last column              | 10 |
| Add to a list                          | 10 |
| Zone E                                 | 11 |
| Zone D                                 | 12 |
| Export an idea                         | 13 |
| New search.                            | 14 |
| Search Restrictions                    | 15 |

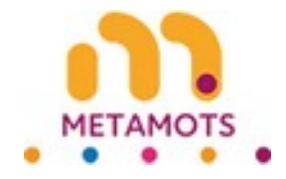

### The view tree

#### First column

After an initial search, you arrive at the view tree, which currently only has one column.

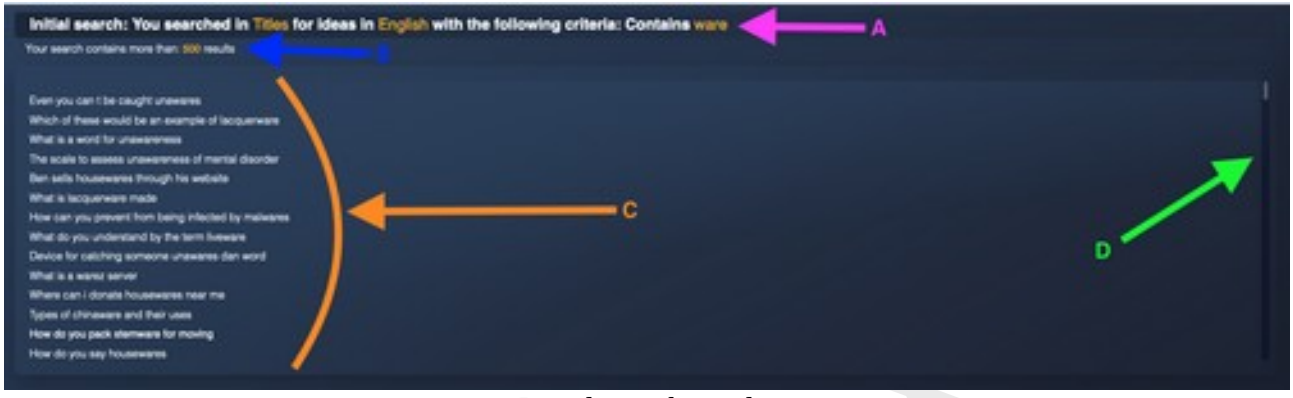

Initial search results

A) Resuming your initial search criteria

B) Indication of the number of results from your initial search

C) List of results limited to the smallest number between the maximum number of results allowed for display and the number of results from the initial search.

D) Depending on the number of results, a scrollbar allows you to navigate through the results authorized for display.

Each result displayed in the list is clickable.

#### Second and third columns

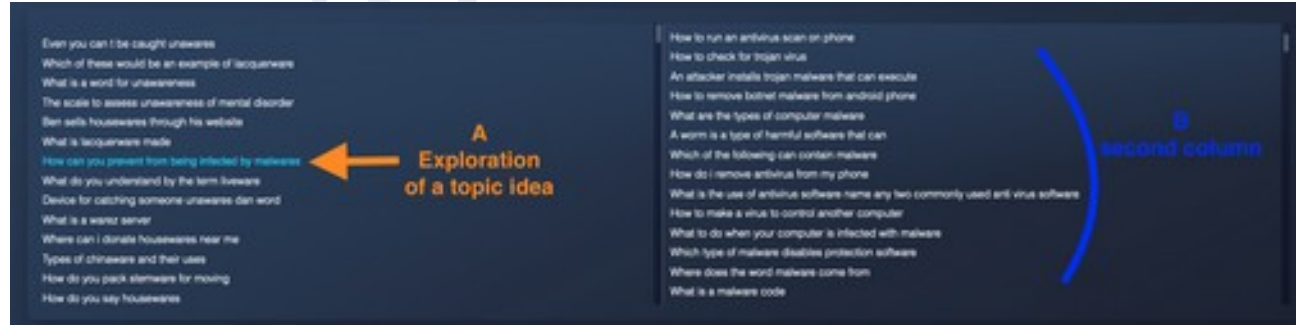

Two columns of the view tree

Clicking on a topic idea gives you access to the details of this idea. This point is explained in another bellows of the accordion display.

A) In the detail of an idea, you can explore that idea. It then changes color in relation to the other ideas.

B) Exploring point A) above generates a new search, the result of which is displayed in the second column of the view tree.

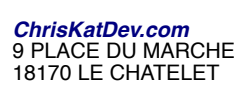

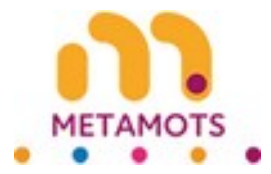

You can repeat this operation on an idea from the second column. The result will be displayed in the third column.

|                                                     |                                                         | removes determine that and smeat protection not updating             |
|-----------------------------------------------------|---------------------------------------------------------|----------------------------------------------------------------------|
| Even you can tibe caught unexeres                   | How to remove security software from computer           | What entrying will not size down my computer                         |
| Which of these would be an example of lacquerysm    | How to clean infected computer                          | What is the boot sector virus                                        |
| What is a word for unawareness                      | How do you prevent a trojen virue                       | The remote computer is redirecting you to another                    |
| The scale to assess unawareness of mental deorder   | Why should you update your artivitue software requisity | Is anti-virus software needed for map                                |
| Ben sels housewares through his website             | Which is the best description of a computer virus       | What is the difference between malware and a software bug            |
| What is lacquervere made                            | What can you do to stop a computer virus                | Where the malware was used and what impact it had                    |
| How can you prevent from being intected by malwares | How do you prevent trojan home virus                    | How to clean infected computer                                       |
| What do you understand by the term liveware COLUMN  | Your computer has been intented by spyware COlumn 2     | what is a makement med column 3                                      |
| Device for calching exmectre unawares dan word      | What is another name for malcitus software              | How to remove a virue on a fash drive                                |
| What is a want server                               | What is computer virus types and examples               | How do you prevent a traint virus                                    |
| Where can I donale housewares near me               | A malcious program that attaches itself                 | How to make a computer virus code                                    |
| tipes of chinaware and their uses                   | Visues are a self propagating type of malware           | What is the purpose of rockit                                        |
| How do you pack stemware for moving                 | Can virus cause computer shut down                      | What types of maleans might if be                                    |
| How do you say housewares                           | How to defect malware on android                        | A program that explorates itself and anneal to once computer pusters |

Three columns of the view tree

#### Fourth and last column

We arbitrarily chose to stop at four levels.

By exploring an idea from the third column, the result will be displayed in a fourth and final column.

| Column 1                                                                                                    | Column 2                                                                                                    | Column 3                                                                                                    | Column 4                                                                                                    |
|----------------------------------------------------------------------------------------------------|----------------------------------------------------------------------------------------------------|----------------------------------------------------------------------------------------------------|----------------------------------------------------------------------------------------------------|
| COLUMN 1<br>Even you can the caught unserves<br>Which of these which is an exempte of lacquereare<br>Which of these which is an exempte of lacquereare<br>What is a word for unserveness of mental disorder<br>then saids to assess unserveness of mental disorder<br>then saids to assess unserveness of mental disorder<br>What is lacquereare made<br>What is as you understand by the term liveness<br>What is you understand by the term liveness<br>What is as set understand by the term liveness<br>What is an exercise server<br>When sam calching someone unserves dan word<br>What is a set of other server<br>Signes of othersames and their uses<br>the dis you do set server | Column 2<br>How to sense security adhees from computer<br>How to deal inhered computer<br>How do you prevent a trajen virus<br>Why should you addes your technical software repairely<br>Which is the best description of an computer virus<br>What can you do to stop a computer virus<br>How do you do to stop a computer virus<br>How do you do to stop a computer virus<br>How do you do to stop a computer virus<br>How do you do to stop a computer virus<br>How computer has been inflacted by soynees<br>What is another name for malicious software<br>What is another name for malicious software<br>What is another name for malicious software<br>Multi is computer virus types and examples<br>A malicious program that disches itself<br>thoses are a self programing type of malewer<br>Can virus cause computer virus for door | COTURN 3<br>What was the first computer virus traded<br>Have to check if your computer has a virus mate<br>the to check if your computer has a virus mate<br>What are that has made types of computer virus<br>Have to check if your computer has significant<br>Have to check if your computer has toget virus<br>Have to check material within<br>Have to check material hom windows 10<br>Have do larone if my computer<br>Have to check antivirus hom windows 10<br>Have do larone if appress is on my computer<br>Have to check antivirus hom windows 10<br>Have do larone if appress is on my computer<br>Have to check antivirus hom windows 10<br>Have do larone if appress is on my computer<br>Have to check antivirus in maticous achieves removal tool<br>This website is classified as maticous | Column 4<br>Here to check if your computer has a whot mac<br>Here to check if your computer has a whot mac<br>become intended<br>Here to deterministic in cyber security<br>Where the malware was used and what impact 8 had<br>Here to clean intended computer<br>Difference between and who condenies of the<br>Helder software software and a final file<br>Helder software and in you computer<br>toperations<br>Here do impain infect your computer<br>New do impain infect your computer<br>Here do impain infect your computer<br>Here do impain infect your computer |
| How do you pade assimulate for moving<br>How do you say housewares                                                                                                    | How to detect malware on android                                                                                                    | Windows defender virus and threat protection nut updating                                                                                                    | How to deable computer management in group policy.<br>What haves of malwave minitri it he                                                                                                    |

Four columns of the view tree

This last column allows you to access the details of the subject ideas it contains but does not allow you to continue exploring.

The colors of the ideas explored show you the current progression.

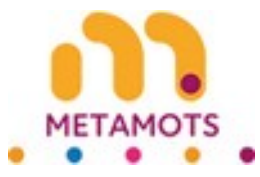

#### Resizing the columns of the view tree

You can resize the width of the columns.

| Your assects contains more than: 800 results                                                                                                    | Your search includes: 448 results                                                                                                    | A                                                                                                    | Your assesh contains more than 600 mesults                                                                                                    |
|----------------------------------------------------------------------------------------------------|----------------------------------------------------------------------------------------------------|----------------------------------------------------------------------------------------------------|----------------------------------------------------------------------------------------------------|
| Even you can I be caught unawares<br>Which of hese would be an example of lacquerears<br>What is a word for unawareness of mental disorder<br>dan sels husees unawareness of mental disorder<br>dan sels huseesans through his wotolis<br>What is lacquerears made<br>Desce for you preserve them serve preserve<br>What is you understand by the term heneves<br>Desce for calching someone unawares dan word<br>What is a server<br>Where can i donate housewares near me<br>Types of chromeurs and hor uses<br>How do you pack stamware for moving<br>How do you pack stamware to moving<br>How do you pack stamware to moving | Here to remove security adhears from computer<br>Here to clean intested computer<br>Here to clean intested computer<br>Here do you prevent a trajen viva<br>Which is the basic develoption of a computer viva<br>Which is the basic develoption of a computer viva<br>Here do you prevent trajen horse viva<br>Thur computer has been infected by appears<br>What is another neme for maticua software<br>What is another neme for maticua<br>a software is an adjust a statute the<br>A maticua program that attaches itself<br>Wuses are a sell propagating type of matisers<br>Can viva cause computer viva down<br>Here is obtact matisers on andicad | A series the first computer virus created<br>How to check if your computer has a virus mac<br>We to check if your computer has a virus mac<br>We are provident on the computer Vie<br>How care providence of computer Vie<br>How do: Inner II systeme has inpain virus<br>How to check maticicus the<br>How to check maticicus in the<br>How to check maticicus in the<br>How to check maticicus and the<br>How to check maticicus and the<br>How to check maticicus and the locat sectors<br>How to checked maticicus software<br>How to checked maticicus to the locat sectors<br>How to checked maticicus to the locat sectors<br>How to checked to checked maticicus to the locat sect | Provide sheek if your computer has a virus med.<br>Provide start your sempore a virus from the computer if it<br>become intected<br>When the mainteen was used and what impact it had<br>Provide statement virus and and what impact it had<br>Provide statement virus and have and a financial<br>Provide statement virus and have and a financial<br>Provide you prevent a tripin virus<br>What are the network security controls<br>Provide tripin prints; your computer<br>Provide tripin prints; your computer<br>Provide tripin inflact your computer<br>Provide tripin inflact your computer<br>Provide tripin inflact your computer<br>Provide tripin inflact your computer<br>Provide tripin inflact your computer<br>Provide tripin inflact your computer<br>Provide the dealete individe it the |

resizing the view tree

A) To do this you need to position yourself between two columns. A large vertical line appears and your cursor changes shape.

You need to move this vertical line to widen or narrow the column in question.

#### Example of resizing the view tree

In this example, column 2 was narrowed and column 3 was widened.

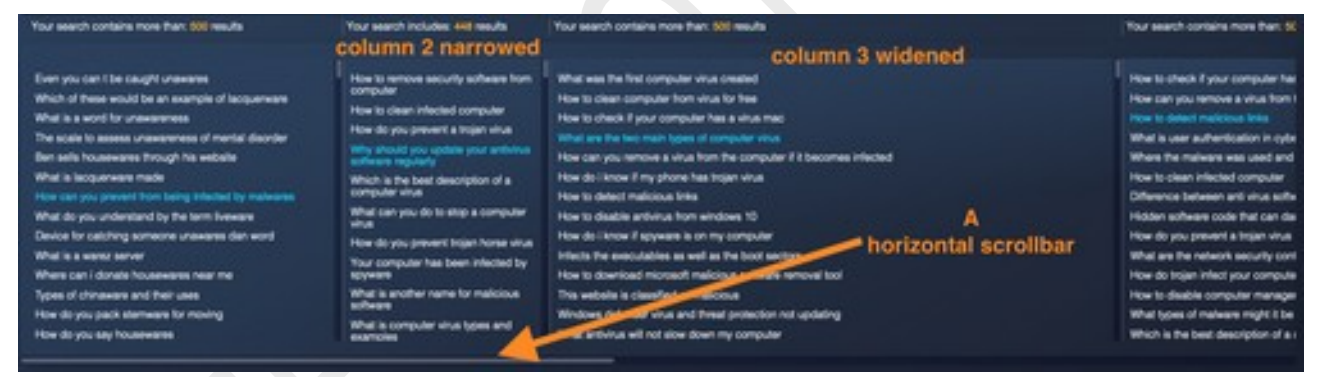

resized view tree

A) A horizontal scrollbar allows you to navigate through the resized columns to reach the entire view tree.

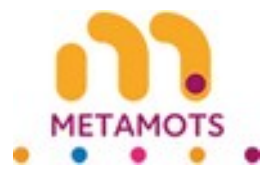

#### Colors in the view tree

You will find three colors in the view tree.

| Which of Press would be an example of lacquerwave                                                                                                    | How to remove security software from computer<br>How to clean infected computer                                                                                                    | What was the first computer virus created<br>How to clean computer from virus for free                                                                                                    |
|----------------------------------------------------------------------------------------------------|----------------------------------------------------------------------------------------------------|----------------------------------------------------------------------------------------------------|
| What is a sourt for unawareness<br>The scale to assess unawareness of mental disorder<br>Ben sells housewares through his website                                                                                                    | New car pool prevent a tragen install<br>Why should you update your antivitus software regularly<br>Which is the heat descention of a corescilar store                                                                                                    | What are the less main types of computer visus                                                                                                    |
| What is languarment made<br>then can you prevent from being influenced by malescent<br>What do you understand by the term loweans<br>Devices for catching contextue unsearces dan word<br>What is a search convert<br>What is a search convert | What can you do to stop a computer vivus<br>How do you prevent injen horse vivus<br>Your computer has been infected by apyware<br>What is another name for malicous software<br>What is computer vivus fixes and examples<br>& endoirse accomputer vivus fixes and examples | How do I know it my phone has heper what<br>How to detect maticipus links<br>How to detect maticipus links<br>How to disable antivipus hom windows 10<br>How do incom it appears is on my computer<br>Infects the executables as well as the boot exclore<br>Union to desting discound executed |
| Types of chinaware and their uses<br>How do you pack stemaes for moving<br>How do you pack stemaes for moving                                                                                                    | Viruses are a self propaging type of makene<br>Can virus cause computer shut down<br>How to dealed makene on android                                                                                                    | The website is classified as malicious<br>Windows defender virus and fineal protection not updating<br>While activities all not size down my computer                                                                                                    |

Colors of the view tree

A) The first color is white. This is the most common color. It means that the topic idea has not yet been explored or is not selected.

B) The second color is blue. This means that the topic idea is being explored. When it comes to the fourth column, it means that the idea is selected.

C) The third color is orange. This means that the topic idea has been explored, but it is not currently selected.

These different colors allow you to see the current progression and the ideas already explored.

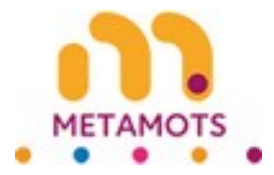

## Detail of a topic idea

When you click on a search result, the details of the relevant topic idea are displayed.

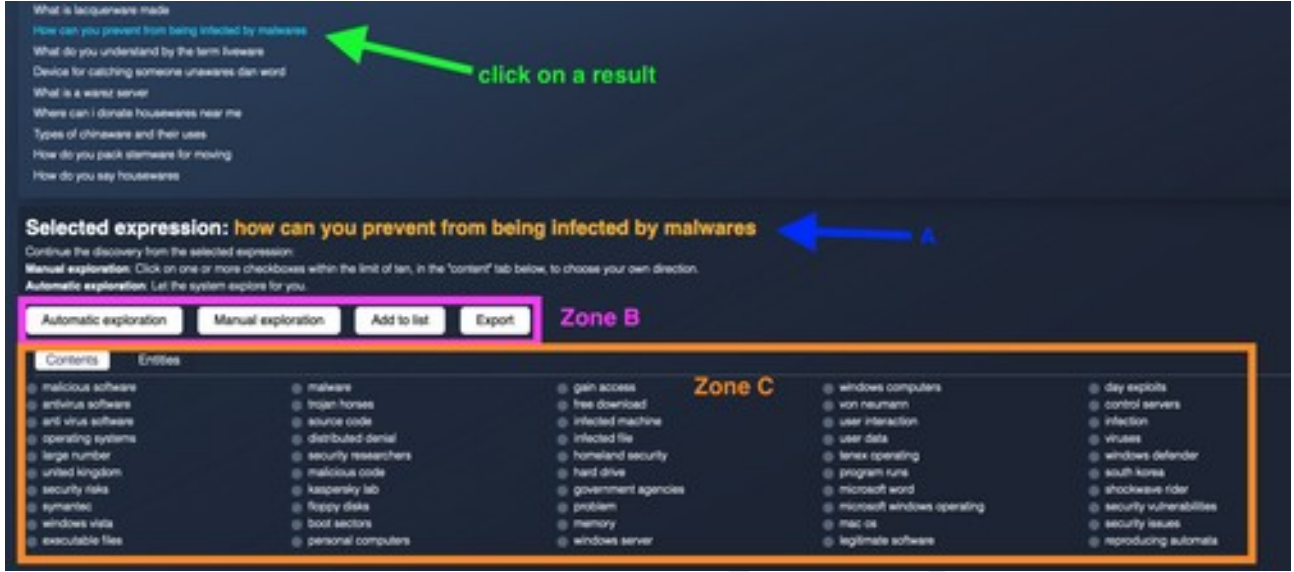

Detail of a topic idea from the view tree

A) Replays the title of the search result you just clicked on.

Zone B) This zone has 4 buttons allowing you to perform several actions related to the selected topic idea: automatic exploration, manual exploration, adding to a list and exporting.

Area C) This area displays the details of the topic idea. It has 2 parts: contents and entities.

We will first explain zone C before going into zone B in more detail.

#### Zone C

#### Contents of a topic idea

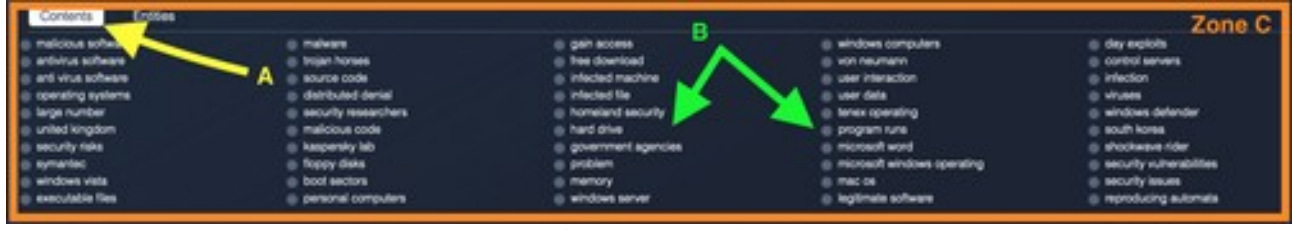

#### The contents tab

A) « Contents » is the first tab in the detail of a topic idea.

B) Here you will find the list of signs associated with the current subject idea.

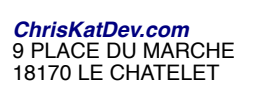

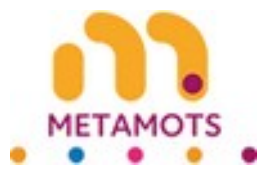

#### Entities of a topic idea

| er   wd   Malware<br>wo   wd   Kalware<br>wo   wd   Stuarnet<br>wo   wd   Artivinus software<br>wo   wd   Dropper (malware)<br>wo   wd   Dropper (malware)<br>wo   wd   Rensormware<br>wo   wd   Rensormware<br>wo   wd   Rensormware<br>wo   wd   Nelware analysis | c —— | vp   wd   Mobie security       vp   wd   EdvErOU       vp   wd   Timeline of computer visues and worms       vp   wd   Timeline of computer visues and worms       vp   wd   Tomeline of computer visues and worms       vp   wd   Tomeline of computer visues and worms       vp   wd   Tomeline of computer visues and worms       vp   wd   Tomeline of computer visues and worms       vp   wd   Tomeline of computing       vp   wd   Tomeline of computing       vp   wd   Tomeline of computing       vp   wd   Tomeline of computer visues       vp   wd   Tomeline of computing | ep   ed   Computer worm<br>ep   ed   KS Antivina (malware)<br>ep   ed   Salay<br>ep   ed   Rogue security software<br>ep   ed   Rogue security software<br>ep   ed   Soyware<br>ep   ed   Scareware |
|----------------------------------------------------------------------------------------------------|------|----------------------------------------------------------------------------------------------------|----------------------------------------------------------------------------------------------------|
|----------------------------------------------------------------------------------------------------|------|----------------------------------------------------------------------------------------------------|----------------------------------------------------------------------------------------------------|

The entities tab

A) "Entities" is the second tab in the detail of a topic idea.

- B) Here you will find the list of entities associated with the current topic idea.
- C) For each entity, you have a link (wp) to its Wikipedia page.
- D) For each entity, you also have a link (wd) to its Wikidata page.

#### Zone B

| -                     |                      |               |        | - <b>3</b> -3- |
|-----------------------|----------------------|---------------|--------|----------------|
| Automatic exploration | Manual exploration B | Add to list C | Export | Zone B         |
|                       | The action           | area          |        |                |

A) Automatic exploration: The Online Service will explore the current topic idea itself. It will offer you results that have signs in common with this idea. These results will be displayed in the column following the column of this idea.

B) Manual exploration: You will have to select signs, up to ten (10). Then, the Online Service will explore the current idea according to the signs you have chosen. The results will be displayed in the column following the column of this idea.

C) Add to List: This button allows you to store the current topic idea in an existing or newly created list.

D) Export: This button allows you to export the current idea. You will find in the generated file the signs and entities making up this idea.

We will now look at these four actions in detail.

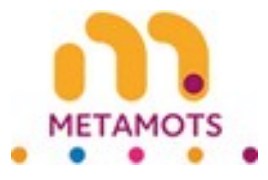

#### Automatic exploration (columns 1 to 3)

Warning: this automatic exploration is experimental, but it gives good results for English searches. These results are often better than those of manual exploration.

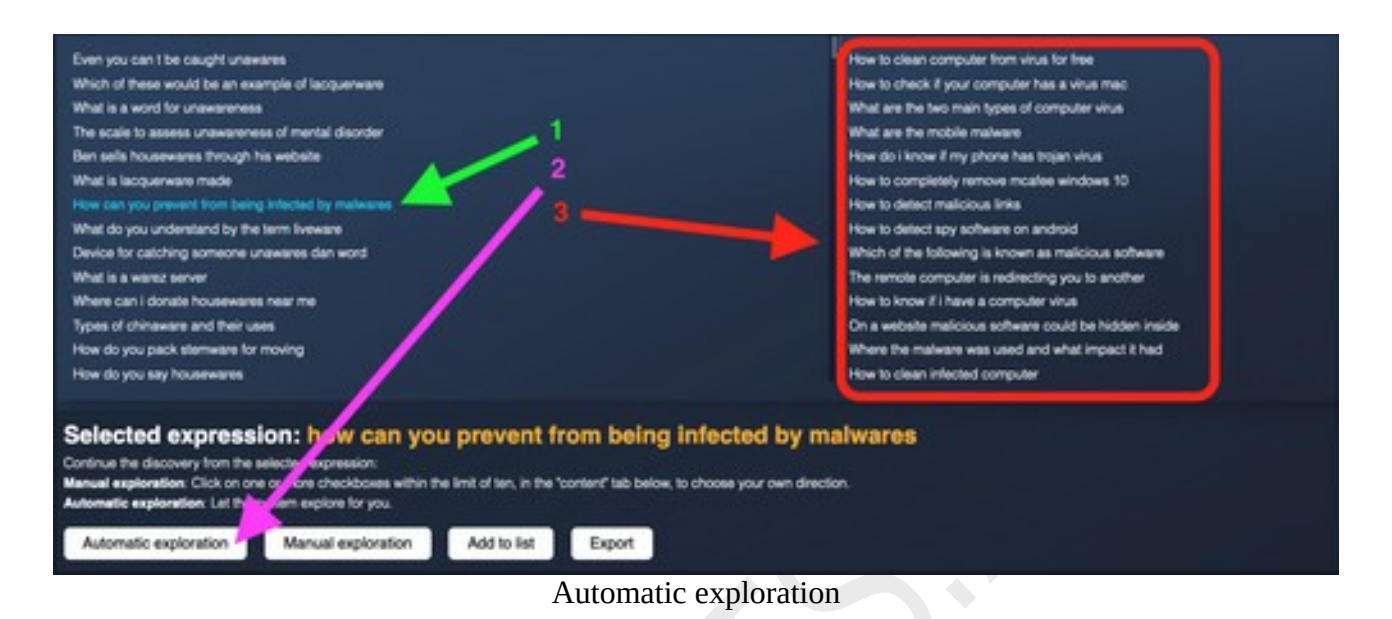

1) You select an idea. Its details are displayed below the list of ideas.

- 2) You click on the "Automatic exploration" button.
- 3) The exploration result is displayed in the next column.

There may be some time between step 2 and step 3 above. A waiting screen keeps you waiting.

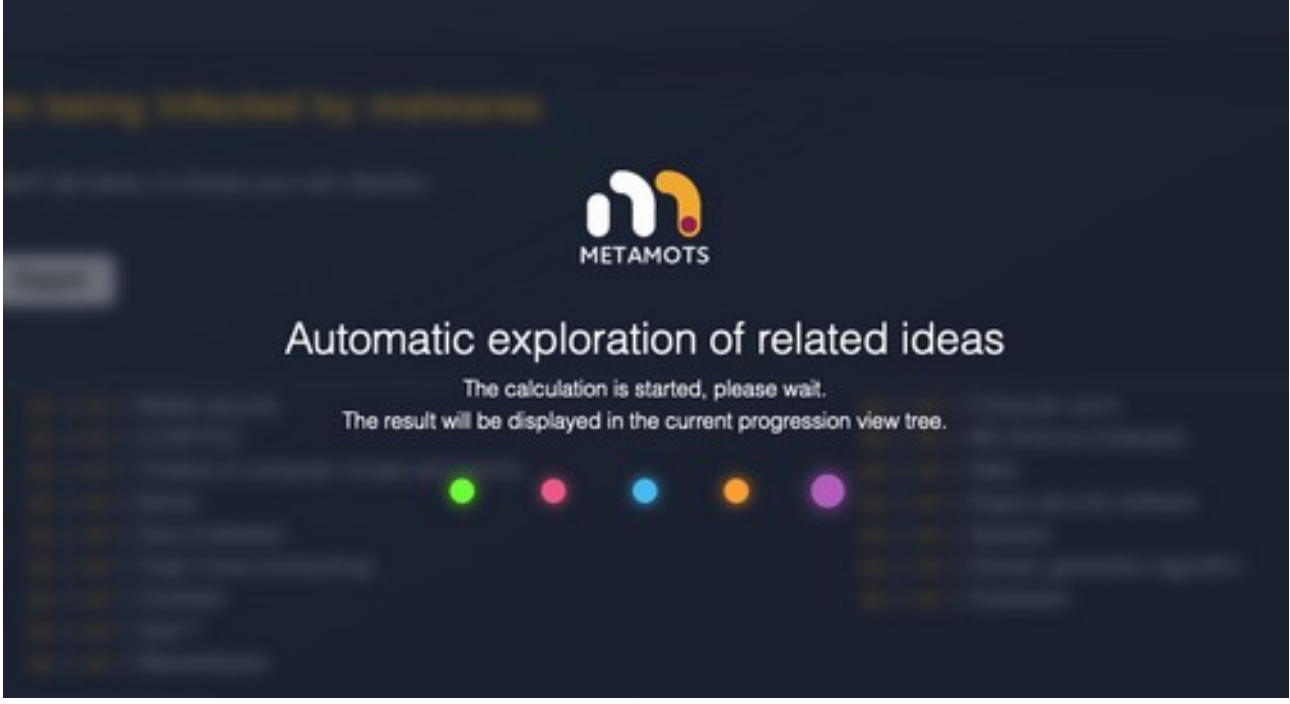

#### Automatic exploration waiting

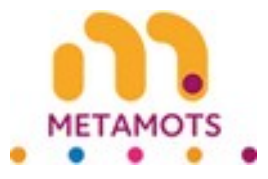

#### Manual exploration (columns 1 to 3)

| at is a word for unewareness                                                                                                    |                                                                                                    | How do yo                                                                                                    | prevent a trojan virus                                                                                                    |                                                                                                    |
|----------------------------------------------------------------------------------------------------|----------------------------------------------------------------------------------------------------|----------------------------------------------------------------------------------------------------|----------------------------------------------------------------------------------------------------|----------------------------------------------------------------------------------------------------|
| scale to assess unawareness of                                                                                                    | mental deorder 1                                                                                                    | Why should                                                                                                    | you update your antivirus software requisity                                                                                                    |                                                                                                    |
| sels housewares through his we                                                                                                    | tete                                                                                                    | Wich a D                                                                                                    | a best description of a computer virus                                                                                                    |                                                                                                    |
| I I MANAGEMENT PROV                                                                                                    |                                                                                                    | What can a                                                                                                    | ou do to atop a computer vitua                                                                                                    |                                                                                                    |
| that was present from being othe                                                                                                    |                                                                                                    |                                                                                                    | present trains home visual                                                                                                    |                                                                                                    |
|                                                                                                    |                                                                                                    |                                                                                                    | the bas been internet to prove a                                                                                                    |                                                                                                    |
| tra des caleitica aconocera como                                                                                                    |                                                                                                    | and the second second se | they come for maligned and some                                                                                                    |                                                                                                    |
| ce o caperg share has                                                                                                    |                                                                                                    |                                                                                                    |                                                                                                    |                                                                                                    |
| C IS & MOVIES BOTVER                                                                                                    |                                                                                                    | W148 8 000                                                                                                    | drifte, wirde offices and eventures                                                                                                    |                                                                                                    |
| re can i donate housewares hes                                                                                                    |                                                                                                    | Amaticus                                                                                                    | program that attaches feel                                                                                                    |                                                                                                    |
| es of chinaware and their uses                                                                                                    |                                                                                                    | Vises are                                                                                                    | a sell propagating type of malware                                                                                                    |                                                                                                    |
| e do you pack sternware for movi                                                                                                    | NO 1                                                                                                    | Canvina c                                                                                                    | ause computer shut down                                                                                                    |                                                                                                    |
| and the same same has some same                                                                                                    |                                                                                                    | How to det                                                                                                    | ect malware on android                                                                                                    |                                                                                                    |
| lected expression<br>inter he decovery from he select<br>al exploration. Click on one or<br>matic exploration. Let he space                                                                                                    | : how can you prevent from                                                                                                    | being infected by malwares                                                                                                    |                                                                                                    |                                                                                                    |
| lected expression<br>into the descery from the select<br>and exploration. Cold on one of<br>mattice exploration. Let the spin<br>stormatic exploration                                                                                                    | ternal equivator Additioner                                                                                                    | being infected by malwares                                                                                                    |                                                                                                    |                                                                                                    |
| Increase and a second second s                                                                                                    | terretorial exponential and the land of the land of th | being infected by malwares<br>f tableton, to choose your own direction.                                                                                                    |                                                                                                    |                                                                                                    |
| ected expression<br>se he descent han he select<br>a september. Cick or one or a<br>netic exploration. Let he system<br>tomatic exploration<br>ordents<br>Entertion                                                                                                    | the car you prevent from<br>the treater when the line of an in the 'some<br>Association Add to lise E                                                                                                    | being infected by malwares<br>f tableton, to choose your own direction.                                                                                                    |                                                                                                    | it dar seriels                                                                                                    |
| ected expression<br>we he decovery ten he seled<br>at applemeters. Clock on one or or<br>netic applemeters. Clock on one or or<br>netic applemeters. Clock on one or or<br>netic applemeters. Clock on one or<br>netic applemeters. Clock on one or<br>netic applemeters. Clock on one or<br>netic applemeters. Clock on one or<br>netic applemeters. Clock on one or<br>netic applemeters.                                                                                                    | their car you prevent from<br>the sector we when the linit of sec, in the 'sonter-<br>epicor<br>Annual equipration Add to list E<br>O melware<br>Solar horase                                                                                                    | being infected by malwares<br>f tab below, to choose your own direction.                                                                                                    | <ul> <li>windows.computers</li> <li>von neumant</li> </ul>                                                                                                    | © day sejula<br>© control serves                                                                                                    |
| Increase of the second second                                                                                                    | the car you prevent from<br>the second second secon        | C sol being infected by malwares<br>C sol being, to choose your own direction.                                                                                                    | <ul> <li>windows computers</li> <li>von teurnent</li> <li>uwer interaction</li> </ul>                                                                                                    | ie day aqiota<br>ie concri anvas<br>ie infectori                                                                                                    |
| Increase any moderations<br>are the discovery from the select<br>at any levels. Clock on one or a<br>metic exploration. Let the system<br>domatic exploration<br>contants: Exploration<br>domatic exploration<br>domatic exploration<br>domatic exploration<br>domatic exploration<br>domatic exploration<br>domatic exploration                                                                                                    | the car you prevent from     the the set of the link of the link     the content     the content     the       | © gain access<br>© gain access<br>© gain access<br>© gain access<br>© gain access<br>© gain access<br>© bite download<br>© infected machine<br>© releaded machine                                                                                                    | <ul> <li>windows computers</li> <li>von neumann</li> <li>user data</li> </ul>                                                                                                    | <ul> <li>day solots</li> <li>control servers</li> <li>infection</li> <li>vives</li> </ul>                                                                                                    |
| ected expression<br>we he decover hon the solid<br>al exploration. Lick on one or in<br>notic exploration. Lick he system<br>tomatic exploration<br>ontents Ender<br>tricus software<br>evalue systems<br>an under                                                                                                    | their can you prevent from<br>add sensor<br>theory one within the limit of law, in the 'sonaw'<br>action<br>action<br>actio                                                                                                    | being infected by malwares      tab beiox, to choose your own direction.      Cont                                                                                                    | <ul> <li>windows.computers</li> <li>von neumann</li> <li>user interaction</li> <li>user data</li> <li>times operating</li> </ul>                                                                                                    | day aspiols     control serves     infection     vinues     windows defender                                                                                                    |
| ected expression<br>we he discoursy han the solid<br>a septendion. Let he spon<br>contents the solid<br>discuss where<br>this solverse<br>ensing systems<br>pa unifier<br>and regions                                                                                                    | the car you prevent from<br>the second second be link of ten, in the 'content<br>recipion of the second second s          | C dat below, to choose your own direction.                                                                                                    | windows.computers     von neumern     uwer interaction     uwer interaction     uwer interaction     uwer interaction     program num                                                                                                    | day aspiols     ortrol servers     infection     vinues     windows defender     wonk hones                                                                                                    |
| ected expression<br>we he discours han he seled<br>al exploration. Let he system<br>tomatic exploration<br>contents<br>brought to the exploration<br>ordents<br>brought to the exploration<br>brought to the exploration<br>brought to the ex | the car you prevent from<br>the the time set on the line of text, in the 'content<br>excitorious<br>Manual exploration Add to list E<br>O matware<br>Sigin horases<br>excitor code<br>excitor code                                                                                                    | Child below, to choose your own direction.                                                                                                    | <ul> <li>windows computers</li> <li>von neumann</li> <li>user Interaction</li> <li>user data</li> <li>tanak opensting</li> <li>program nums</li> <li>microsoft word</li> </ul>                                                                          | day aqiota     ornol serves     infection     wheee     windows defender     south tones     windows defender                                                                                                  |
| Increase and a second second s                                                                                                    | the weak of the second prevent from the second prevent from the level of sec, in the "content exclosion" and the second prevent from Additional deployation Additional deployation (Content exclosion) (Content exclosion) (C      | being infected by malwares      tab beiox, to choose your own direction.                                                                                                    | windows.computers     von neumann     user interaction     user interaction     user stats     times operating     program.nms     microsoft word     microsoft word     microsoft windows operating                                                    | day sejiola     orritol serves     infection     vinues     winues     windows defender     south kores     whokesve rider     south science rider                                                             |
| Increase of the second second                                                                                                    | the construction of the limit of ten, in the 'content<br>receiver water the limit of ten, in the 'content<br>receiver water<br>construction Add to list E<br>construction Add to list E<br>construction<br>construction                                                                                                    | being infected by malwares      fab below, to choose your own direction.      cont                                                                                                    | windows computers     von neumern     uwer interaction     uwer interaction     uwer interaction     uwer interaction     program nurs     program nurs     microsoft windows operating     microsoft windows operating     microsoft windows operating | day aspiols     ortrol servers     infection     whues     windows defender     south kones     whohese folder     south kones     south kones     south kones     south kones     south kones     south kones |

1) You select an idea. Its details are displayed below the list of ideas.

- 2) You select from 1 to 10 signs in the contents of the idea.
- 3) You click on the "Manual exploration" button.
- 4) The exploration result is displayed in the next column.

There may be some time between step 3 and step 4 above. A waiting screen keeps you waiting.

|                                     | метам              | <b>)</b><br>ots                        |                                  |               |  |
|-------------------------------------|--------------------|----------------------------------------|----------------------------------|---------------|--|
| Manual<br>The<br>The result will be | calculation is sta | ation (<br>rted, please<br>current pro | of idea<br>wait.<br>gression vie | as<br>w tree. |  |
| •                                   | • •                | •                                      |                                  |               |  |
|                                     |                    |                                        |                                  |               |  |

Manual exploration waiting

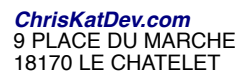

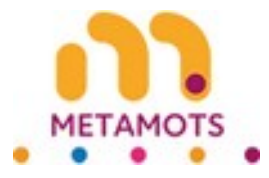

#### Exploring the last column

| Types of chriseware and their uses Types of chriseware and their uses Types of chriseware and their uses Types of chriseware and their uses Types of chriseware and their uses Types of chriseware and their uses Type to detect minutes on android Type to detect minutes on android |
|----------------------------------------------------------------------------------------------------|
| Selected expression: how to detect malicious links ontrue the decovery tom the selected expression annel explosion, Cick or one or nove checkboses within the link of lan, in the "sensers" also below, to choose your own decision.                                                                                                    |

Exploration of the last column

1) You select an idea in the fourth column. Its details are displayed below the list of ideas.

2) As we have limited to 4 columns, you don't have access to the explore buttons.

#### Add to a list

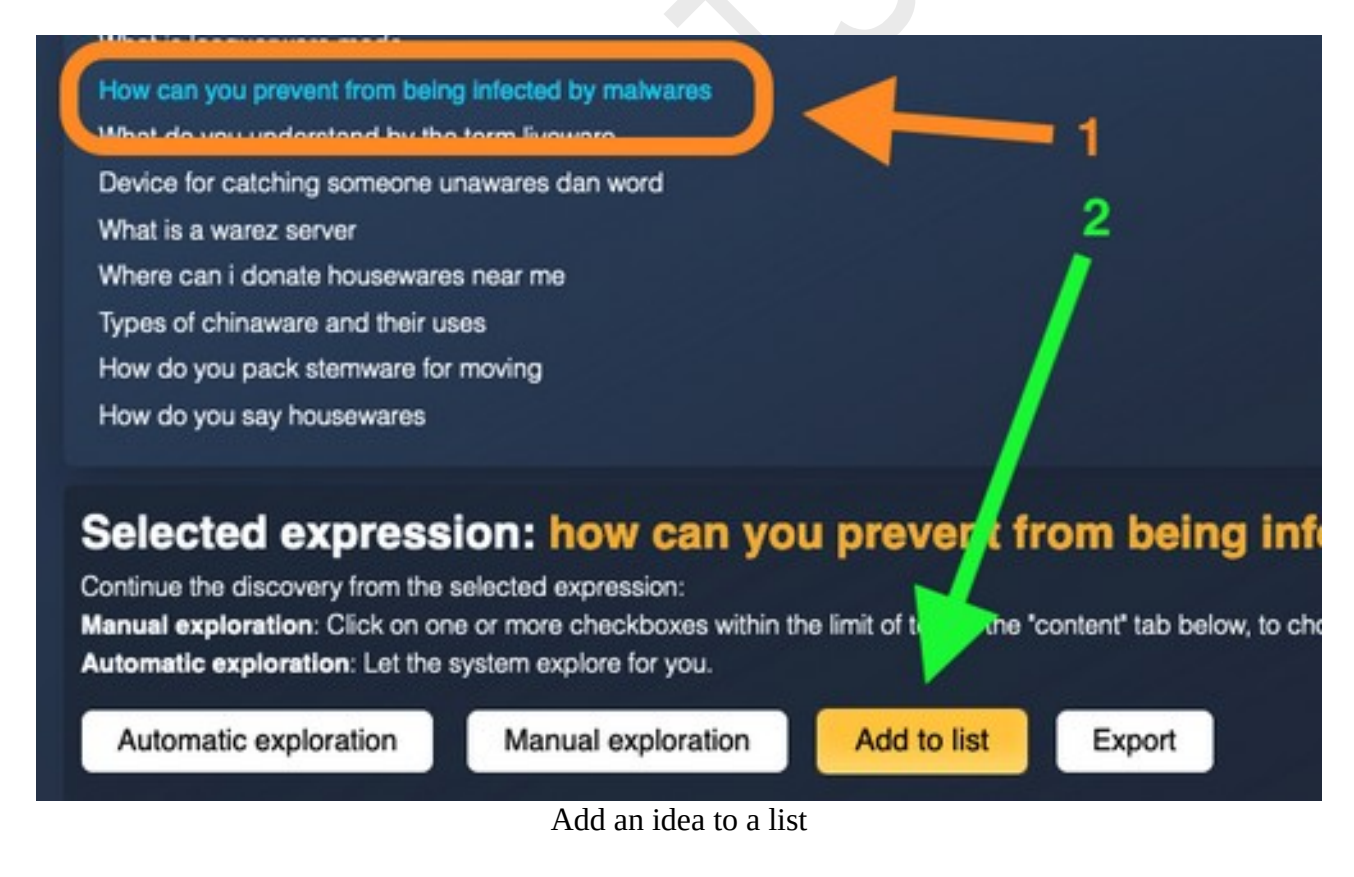

1) You select an idea from the results list.

2) You press the "add to list" button.

A window opens offering you two options.

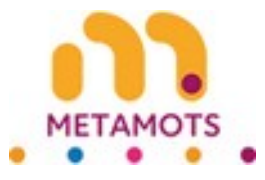

| Zone D<br>Add this idea to: | Zone E           |
|-----------------------------|------------------|
| An existing list            | A new list       |
| Select a list 🗸 🗸 🗸         | Enter a new name |
| Add                         | Create and add   |

Options for adding an idea to a list

Zone D allows you to add the selected idea to an existing list. Zone E allows you to create a new list and add the selected idea to it.

We will first explore this zone E before returning to zone D.

#### Zone E

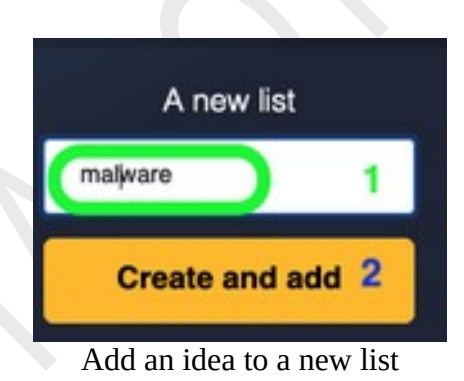

- 1) Enter the name of the list in the field.
- 2) Press the "create and add" button.

This last action will first create a new list whose name will be the one entered in field 1. Then, it will add the selected idea to this list.

A confirmation message will then appear.

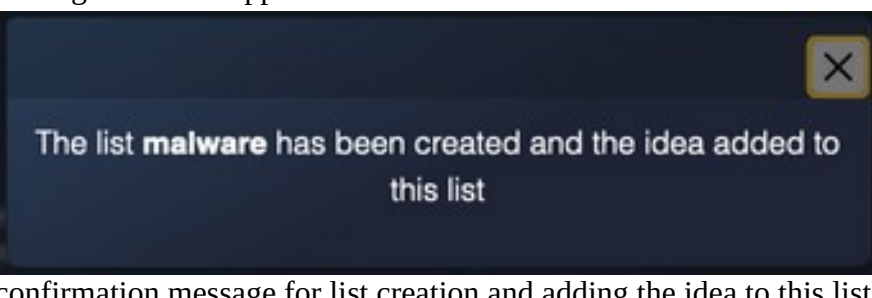

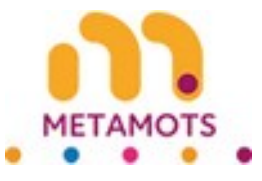

#### Zone D

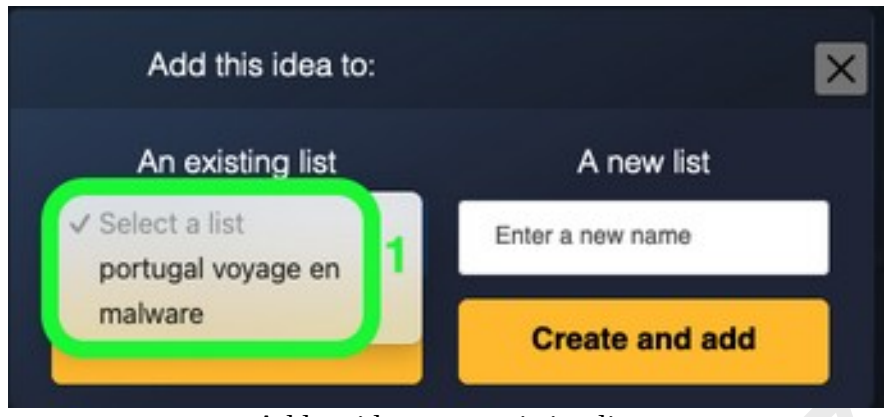

Add an idea to an existing list

1) Click on the drop-down menu. You will see the names of the existing lists. You must click on its name to choose a list.

| An existir | ng list |   |
|------------|---------|---|
| malware    | 1       | ~ |
| Add        | 2       |   |
|            |         |   |

add to existing selected list

- 1) The drop-down menu displays the name of the selected list.
- 2) Press the "add" button. This will add the current idea to the selected list.

A confirmation message will then appear.

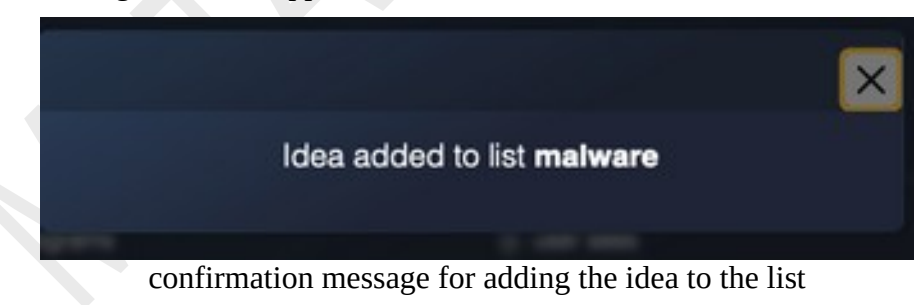

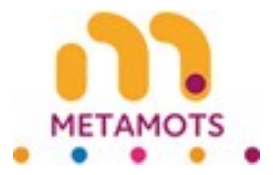

#### Export an idea

| How can you prevent from being                                       | infected by malwares                                     |                            | 동생은 그렇게 먹니~~       |
|----------------------------------------------------------------------|----------------------------------------------------------|----------------------------|--------------------|
| What do you understand by the                                        | term liveware                                            |                            |                    |
| Device for catching someone ur                                       | nawares dan word 🛛 💙                                     |                            |                    |
| What is a warez server                                               |                                                          | 1                          |                    |
| Where can i donate housewares                                        | near me                                                  |                            |                    |
| Types of chinaware and their us                                      | 85                                                       | 2                          |                    |
| How do you pack stemware for                                         | moving                                                   |                            |                    |
| How do you say housewares                                            |                                                          |                            |                    |
| Selected expressi                                                    | on: how can you                                          | u prevent fro              | on being ir        |
| Continue the discovery from the s                                    | elected expression:                                      |                            |                    |
| Manual exploration: Click on one<br>Automatic exploration: Let the s | e or more checkboxes within th<br>ystem explore for you. | e limit of ten, in the "co | onte Pub below, to |
| Automatic exploration                                                | Manual exploration                                       | Add to list                | Export             |
| Contente Entities                                                    |                                                          |                            |                    |
|                                                                      | Export a topic idea                                      |                            |                    |

1) Select an idea from the list.

2) Press the "export" button to get the data related to this idea.

A window opens asking you to save the file.

| n to open:                      |                                                                                                    |
|---------------------------------|----------------------------------------------------------------------------------------------------|
| -2025-01-15.csv                 |                                                                                                    |
| xt File (3.6 KB)                |                                                                                                    |
| netamots.xyz                    |                                                                                                    |
| fox do with this file?          |                                                                                                    |
| BBEdit (default)                | 6                                                                                                    |
|                                 |                                                                                                    |
| matically for files like this f | rom now o                                                                                                    |
| induces y for these line units  |                                                                                                    |
|                                 |                                                                                                    |
|                                 | n to open:<br>-2025-01-15.csv<br>xt File (3.6 KB)<br>netamots.xyz<br>efox do with this file?<br>BBEdit (default)<br>matically for files like this f |

Save the file

1) Pressing "ok" will allow you to save the file to your device.

In the file you will find the following information:

- the selected idea,
- his signs,
- its entities.

You will also find, for each entity, its Wikipedia link and its Wikidata link.

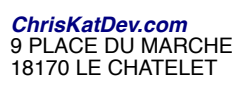

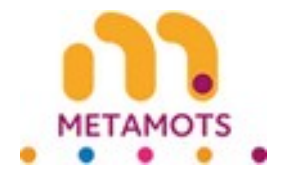

#### New search

As long as you explore the ideas in the view tree, you remain in the universe of your initial research.

To change this initial query you need to make a new search. To do this you need to use the "new search" button from the menu in the right sidebar.

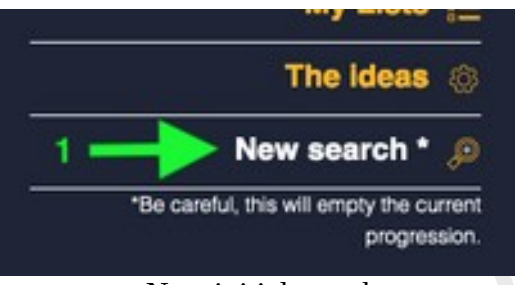

#### New initial search

You will then go to the initial search screen.

| My subscription 🌚 |
|-------------------|
| Ny Liste 🔚        |
| The ideas         |
|                   |
|                   |
|                   |
|                   |
|                   |

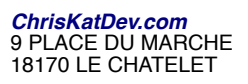

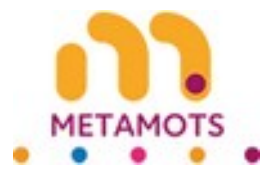

### **Search Restrictions**

1) You can do your research as long as you do not exceed the daily quotas and the quotas for periods of 30 consecutive days.

2) We only display a limited number of results per query.

3) Quotas and limitation of results displayed are at our sole discretion and are subject to change without notice.

4) The automatic exploration is experimental, but it gives good results for English searches. These results are often better than those of manual exploration.

5) Some ideas are not discussed. In fact, we prohibit certain themes. These are at our sole discretion.

6) The images of the different bellows of this accordion are there for illustration purposes to help understanding. They have no contractual value.